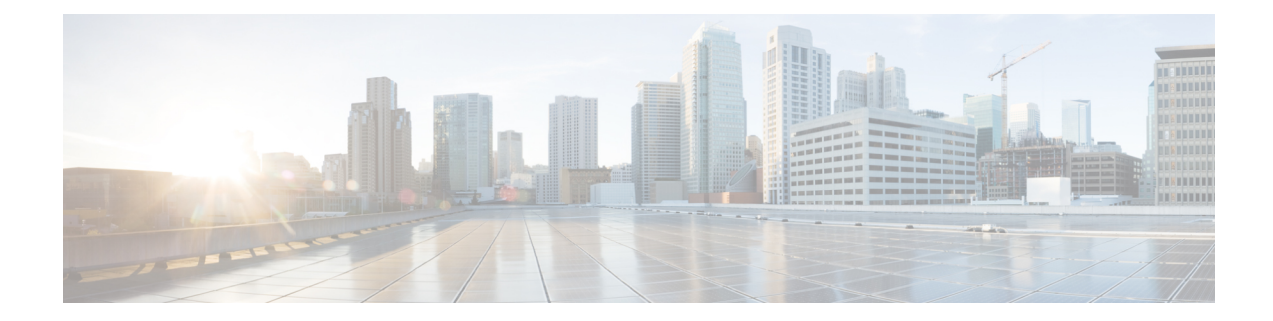

# **DualCrypt Encryption Mode Support**

The Dualcrypt Encryption feature enables the Session and Resource Manager (SRM) to configure the PowerKey and DVB CAS sessions on the same line card (LC) of the Cisco cBR-8 Converged Broadband Router.

#### **Finding Feature Information**

Your software release may not support all the features that are documented in this module. For the latest feature information and caveats, see the release notes for your platform and software release. The Feature Information Table at the end of this document provides information about the documented features and lists the releases in which each feature is supported.

Use Cisco Feature Navigator to find information about the platform support and Cisco software image support. To access Cisco Feature Navigator, go to the link http://tools.cisco.com/ITDIT/CFN/. An account at the http://www.cisco.com/ site is not required.

- Hardware Compatibility Matrix for the Cisco cBR Series Routers, on page 1
- Information about DualCrypt Encryption Mode, on page 2
- How to Configure Dualcrypt Encryption Mode, on page 4
- Configuration Examples, on page 9
- Feature Information for DualCrypt Encryption Mode, on page 12

# Hardware Compatibility Matrix for the Cisco cBR Series Routers

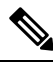

**Note** The hardware components that are introduced in a given Cisco IOS-XE Release are supported in all subsequent releases unless otherwise specified.

| Cisco CMTS Platform                       | Processor Engine                                  | Interface Cards                                   |
|-------------------------------------------|---------------------------------------------------|---------------------------------------------------|
| Cisco cBR-8 Converged Broadband<br>Router | Cisco IOS-XE Release 16.5.1 and<br>Later Releases | Cisco IOS-XE Release 16.5.1 and<br>Later Releases |
|                                           | Cisco cBR-8 Supervisor:                           | Cisco cBR-8 CCAP Line Cards:                      |
|                                           | • PID—CBR-SUP-250G                                | • PID—CBR-LC-8D30-16U30                           |
|                                           | • PID—CBR-CCAP-SUP-160G                           | • PID—CBR-LC-8D31-16U30                           |
|                                           |                                                   | • PID—CBR-RF-PIC                                  |
|                                           |                                                   | • PID—CBR-RF-PROT-PIC                             |
|                                           |                                                   | • PID—CBR-CCAP-LC-40G                             |
|                                           |                                                   | • PID—CBR-CCAP-LC-40G-R                           |
|                                           |                                                   | • PID—CBR-CCAP-LC-G2-R                            |
|                                           |                                                   | • PID—CBR-SUP-8X10G-PIC                           |
|                                           |                                                   | • PID—CBR-2X100G-PIC                              |
|                                           |                                                   | Digital PICs:                                     |
|                                           |                                                   | • PID—CBR-DPIC-8X10G                              |
|                                           |                                                   | • PID—CBR-DPIC-2X100G                             |
|                                           |                                                   | Cisco cBR-8 Downstream PHY<br>Module:             |
|                                           |                                                   | • PID—CBR-D31-DS-MOD                              |
|                                           |                                                   | Cisco cBR-8 Upstream PHY<br>Modules:              |
|                                           |                                                   | • PID—CBR-D31-US-MOD                              |

Table 1: Hardware Compatibility Matrix for the Cisco cBR Series Routers

# Information about DualCrypt Encryption Mode

You can use this feature when you want the PowerKey and DVB sessions on the same QAM channel. This feature is applicable only to GQI-based sessions, as it uses the Generic QAM Interface (GQI) protocol.

To configure the dualcrypt encryption mode, you should set up connections with Event Information Scheduler (EIS) and Entitlement Control Message Generator (ECMG).

## **Prerequisites for Dualcrypt Encryption Mode**

• Ensure that the following components are available on your system before configuring dualcrypt encryption for sessions.

- Service Distribution Group (SDG)
- Virtual Carrier Group (VCG) with encrypt
- Logical Edge Device (LED) with GQI protocol
- Event Information Scheduler (EIS)
- Entitlement Control Message Generator (ECMG)
- Ensure that the VCG is bound to SDG
- · Ensure that the VCG is associated to LED
- Ensure that the Virtual Edge Input is configured only on LED
- Ensure that the following configurations are available on your system:
  - The encryption algorithm of the line card is set to DVB-CSA.

You can set it using the following command:

linecard <slot>/<bay> ca-system dualcrypt scrambler dvb-csa

• The virtual port group interface is configured and the same is set for the management interface under cable video, because the DVB requires a management IP address for communicating with external servers.

Use the following commands to set the virtual port group interface as management interface for cable video:

```
configure terminal
cable video
mgmt-intf VirtualPortGroup <id>
```

 The CA interface on the line card and the route for reaching the ECMG server are specified for session-based scrambling.

Use the following commands to specify CA interface and the route:

```
ca-interface linecard <slot>/<bay> <IP_Address>
route-ecmg <ECMG_Server_IP_Address> <Netmask> <Interface>
<Forwarding Router IP Address>
```

• The vrf <vrf\_name> keyword is configured for routes to populate on the respective VRFs, if you are using VRF for traffic or management seperately. Configure the CA interface with specific VRF name.

ca-interface linecard <slot>/<bay> <IP\_Address> vrf <vrf\_name>

(Optional) The bind option is used to associate EIS with specific IP address or GQI-based LED

To use a single IP address for GQI (create and delete sessions) and EIS (provision/de-provision SCGs), the operator should bind the EIS with GQI-based LED using the IP option and configure the required IP address. The IP address should be the subnet of the configured virtual port group. By default, the EIS uses the management IP address configured under DVB and the GQI uses the management IP address configured under LED for session control.

The following sample commands show how to bind the EIS:

```
configure terminal
cable video
encryption
```

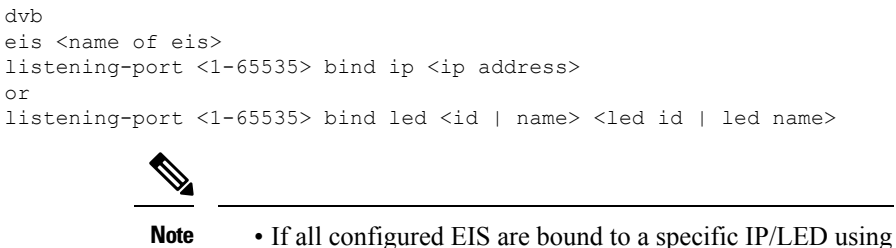

- the bind option, the configuration of management IP address under DVB is optional.
- The bind option is not available in Cisco RF Gateway 10.

#### **Restrictions for DualCrypt Encryption Mode**

The following restrictions are applicable for configuring DualCrypt encryption mode:

- The DualCrypt Encryption feature is applicable only to GQI-based remapped sessions.
- Use this feature only for PowerKey, DVB, and Clear sessions.
- Do not use this feature along with tier-based scrambling mode.

# How to Configure Dualcrypt Encryption Mode

#### **Configuring DVB Session for DualCrypt Encryption**

This section explains how to configure the session-based scrambling with DualCrypt encryption mode.

#### Procedure

To configure a DVB session for DualCrypt encryption, use the following commands:

```
enable
configure terminal
cable video
mgmt-intf VirtualPortGroup <group id>
encryption
linecard <lcslot/subslot> ca-system dualcrypt scrambler dvb-csa
dvb
  route-ecmg ECMG Server IP Address Netmask Interface Forwarding Router IP Address
 mgmt-ip IP Address
  eis EIS Name id EIS ID
 listening-port port number [bind {ip <ip address> | led < id <led id >| name <led name>>}]
  ca-interface linecard <slot>/<bay> IP Address
  ecmg ECMG Name id ECMG ID
   mode vod linecard <slot>/<bay>
   type <standard/hitachi/irdeto/nagra/pkey>
   ca-system-id CA_System_ID CA_Subsystem_ID
   ecm-pid-source <sid/auto/ecm-id>
    connection id ID priority connection priority IP Address Port
```

I

### Verifying DVB Session for DualCrypt Encryption

To verify the configuration of the encryption algorithm on the linecard, use the **show cable video encryption linecard <slot>/<bay>** command as shown in the efollowing xample:

| Router#show cabl | le video encrypt: | ion linecard 8/0 |
|------------------|-------------------|------------------|
| Line card: 8/0   |                   |                  |
| CA System        | Scrambler         | DVB-Conformance  |
| dualcrypt        | dvb-csa           | Enabled          |

To verify the scrambler configuration, use the **show cable video encryption scrambler brief** command as shown in the following example:

| Router#sho<br>Scrambler<br>Chassis wi | ow cable video<br>information<br>ide scrambler: | encryption scrambler<br>none | brief |
|---------------------------------------|-------------------------------------------------|------------------------------|-------|
| Linecard                              | Current<br>Scrambler                            | Configured<br>Scrambler      |       |
| 1                                     | Not Ready                                       | None                         |       |
| 2                                     | Not Ready                                       | None                         |       |
| 3                                     | Not Ready                                       | None                         |       |
| 4                                     | Not Ready                                       | None                         |       |
| 5                                     | Not Ready                                       | None                         |       |
| 6                                     | Not Ready                                       | None                         |       |
| 7                                     | dvb-csa                                         | None                         |       |
| 8                                     | dvb-csa                                         | dvb-csa                      |       |
| 9                                     | des/dvs042                                      | None                         |       |

To verify the ECMG connection, use the **show cable video encryption dvb ecmg id <id> connection** command as shown in the following example:

| Router#show     | cable | video | encryption   | dvb | ecma  | id | < T D > | connection |
|-----------------|-------|-------|--------------|-----|-------|----|---------|------------|
| ICOUCCT # DIIOW | CUDIC | VIUCO | CIICLYPCIOII | avo | Conig | тu | < I D / | CONNECCTON |

| ECMG        | ECMG ECM             | G           | CA Sys<br>ECMG | CA SI       | ıbsys         | PID           | Lowe       | er           | Upper | Streams/        | Open | Streams/ | Auto | Chan |
|-------------|----------------------|-------------|----------------|-------------|---------------|---------------|------------|--------------|-------|-----------------|------|----------|------|------|
| ID          | Name Type<br>Connect | e<br>tions  | ID<br>Appli    | ID<br>catio | n             | Source        | lim        | nit          | limit | ECMG            | ECMO | 3        | ID   |      |
| 1<br>7      | test stan<br>1       | ndard       | 0x950<br>VOD   | 0x0         |               | sid           | 0          |              | 0     | 1               | 1    |          | Enal | oled |
| ECMG        | Connectio            | ons fo      | or ECMG        | ID =        | 1             |               |            |              |       |                 |      |          |      |      |
| Conn<br>-ID | Conn<br>Priority     | IP<br>Addre | <br>ess        |             | Port<br>Numbe | Chanr<br>r ID | nel C<br>S | Conn<br>Stat | us    | Open<br>Streams |      |          |      |      |
| 1           | 1                    | 10.10       | 0.1.1          |             | 9878          | 1             | C          | pen          |       | 1               |      |          |      |      |
|             |                      |             |                |             |               |               |            |              |       |                 |      |          |      |      |

The Conn Status field shows the status of the connection with the ECMG server and the Open Streams field indicates the number of active ECM streams.

To verify the EIS connection, use the **show cable video encryption dvb eis id** <**id**> command as shown in the following example:

| Router#sh | now cable | video encry | ption | dvb | eis | id < | (ID> |           |               |            |
|-----------|-----------|-------------|-------|-----|-----|------|------|-----------|---------------|------------|
|           |           |             |       |     |     |      |      |           |               |            |
| EIS EIS   | Peer      | Managemen   | t TCP | CP  |     | CP   | 2    | Overwrite | Fail-To-Clear | Connection |

| ID | Name | IP          | IP         | Port | Overrule | Duration | SCG      | Duration | Status    |
|----|------|-------------|------------|------|----------|----------|----------|----------|-----------|
| 1  | test | 10.10.1.1 1 | .0.10.1.10 | 9898 | DISABLED | 0        | DISABLED | 0        | Connected |

#### Verifying the GQI Configuration

To verify the GQI connection, use the **show cable video gqi connection** command, as shown in the following example:

Router>show cable video gqi connectionLED Management ServerConnection Version EventResetEncryptionIDIPIPStatusPending Indication Discovery210.10.1.110.100.1.1Connected20ACKED

To verify the statistics of GQI, use the **show cable video logical-edge-device id <ID> statistics** command, as shown in the following example:

Router>show cable video logical-edge-device id <ID> statistics

|         | Create  | Delete  | Insert | Cancel | Switch | Reset      | Encryption | Event        |
|---------|---------|---------|--------|--------|--------|------------|------------|--------------|
|         | Session | Session | Packet | Packet | Source | Indication | Discovery  | Notification |
| Success | 4       | 0       | 0      | 0      | 0      | 3          | 7          | 0            |
| Error   | 0       |         | 0      | 0      | 0      | 0          | 0          | 0            |
| 「otal   | 4       | 0       | 0      | 0      | 0      | 3          | 7          | 0            |

#### Verifying the GQI Sessions for Encryption

To verify whether the sessions are encrypted, use the show cable video session logical-edge-device id <ID> command, as shown in the following example, and check the Encrypt Status field.

Router>show cable video session logical-edge-device id <ID> Total Sessions = 4

| Session | Output | Streaming | g Session | n Sessio | on Sourd | ce    |          | UDP  | Output    | Input |       |
|---------|--------|-----------|-----------|----------|----------|-------|----------|------|-----------|-------|-------|
| Output  | Input  | Output    | Encrypt   | Encrypt  | Low      | Se    | ession   |      |           |       |       |
| Id      | Port   | Туре      | Туре      | Ucast I  | )est IP/ | Mcast | IP (S,G) | Port | Program S | State | State |
| Bitra   | te Bit | rate Type | Statı     | ıs La    | atency 1 | Jame  |          |      |           |       |       |

| 1048580 20 | Passthru UDP  | 10.10.10.11 | 49152 -                                | ACTIVE-PSI ON |
|------------|---------------|-------------|----------------------------------------|---------------|
| 1713128    | 1698122 CLEAR | - N         | 0x000000000000000000000000000000000000 |               |
| 1048581 20 | Remap UDP     | 10.10.10.11 | 49153 2                                | ACTIVE-PSI ON |
| 1711859    | 1707422 DVB   | Encrypted N | 0x00000000000000000002                 |               |
| 1048582 23 | Passthru UDP  | 10.10.10.11 | 49154 -                                | ACTIVE-PSI ON |
| 1711962    | 1699101 CLEAR | - N         | 0x00000000000000000003                 |               |
| 1048583 23 | Remap UDP     | 10.10.10.11 | 49155 4                                | ACTIVE-PSI ON |
| 1712498    | 1707834 DVB   | Encrypted N | 0x000000000000000000000004             |               |

The session's Encrypt Status should be Encrypted. The Output State should be ON to show the proper Encrypt Status for DVB sessions. If the Output State is Pending, the Encrypt Status will be shown as Pending.

To get a list of SCGs, use the show cable video scq all command as shown in the following example:

Router>show cable video scg allq SCGs: 4 Carriers with SCGs: 3 SCG ON TS SCG Ref Activation CP Duration SCG Sess LED/ ID ID ID ID Time (msec) Status Id EIS \_\_\_\_\_ \_\_\_\_\_ 1 20 65535 Immediate 10000 Active N/A 1 900 Service IDs : 2 ES PIDs : NA 1 20 65535 Immediate 10000 9001 Active N/A 1 Service IDs : 1 ES PIDs : NA 9006 1 22 65535 Immediate 10000 Active N/A 1 Service IDs : 1 ES PIDs : NA 9002 1 23 65535 Immediate 10000 Active N/A 1 Service IDs : 4 ES PIDs : NA Number of SCGs = 4

### Verifying ONID and TSID of the QAMs Configured for Specific LED

To get the details of ONID and TSID configured for QAMs configured under LED, use the **show cable video logical-edge-device id 1**, as shown in the following example, and verify the ONID and TSID details:

| Logical Ed           | ge Device | e: ledl    |         |                |       |       |         |       |       |            |
|----------------------|-----------|------------|---------|----------------|-------|-------|---------|-------|-------|------------|
| Id: 1                |           |            |         |                |       |       |         |       |       |            |
| Protocol:            | GQI       |            |         |                |       |       |         |       |       |            |
| Service St           | ate: Act  | ive        |         |                |       |       |         |       |       |            |
| Discovery            | State: D  | isable     |         |                |       |       |         |       |       |            |
| Management           | IP: 10.3  | 10.10.11   |         |                |       |       |         |       |       |            |
| MAC Addres           | s:        |            |         |                |       |       |         |       |       |            |
| Number of            | Servers:  | 1          |         |                |       |       |         |       |       |            |
| Server               | 1: 10.10  | .10.11     |         |                |       |       |         |       |       |            |
| Reset Inte           | rval: 5   |            |         |                |       |       |         |       |       |            |
| Keepalive            | Interval  | : 5 Re     | try Co  | unt:3          |       |       |         |       |       |            |
| Number of '          | Virtual ( | Carrier G  | roups:  | 1              |       |       |         |       |       |            |
| Number of            | Share Vi  | rtual Edge | e Inpu  | t: 1           |       |       |         |       |       |            |
| Number of            | Physical  | Qams: 39   |         |                |       |       |         |       |       |            |
| Number of            | Sessions  | : 4        |         |                |       |       |         |       |       |            |
| No Reserve           | PID Ran   | ge         |         |                |       |       |         |       |       |            |
|                      |           |            |         |                |       |       |         |       |       |            |
| Virtual Ed           | ge Input  | :          |         |                |       |       |         |       |       |            |
| Input Port           | VEI       |            |         | Slot/Bay       | Bund  | dle   | Ga      | teway | Y     |            |
| ID                   | IP        |            |         |                | ID    |       | IP      |       |       |            |
| 1                    | 10 10     | 10 11      |         | 7/0            |       |       |         |       |       |            |
| T                    | 10.10     | .10.11     |         | //0            | -     |       | -       |       |       |            |
|                      |           |            |         |                |       |       |         |       |       |            |
| Virtual Ca           | rrier Gro |            |         |                |       |       |         |       |       |            |
| TD Name To           | tal Tota  | l Se       | rvice-1 | Distribution   | -Grow | n Ser | vice-Di | stril | outio | on-Group   |
| VE                   | T RF-cl   | hannel Nar | ne.     | 51001100001000 | 0104  | TD    |         | 00117 | ouor  | on oroup   |
|                      |           |            |         |                |       |       |         |       |       |            |
| 1 vcq1 0             | 39        | sde        | q1      |                |       | 1     |         |       |       |            |
| 2                    |           |            | _       |                |       |       |         |       |       |            |
|                      |           |            |         |                |       |       |         |       |       |            |
| QAM                  | Port      | Physical   | Admin   | Operational    | TSID  | ONID  | Output  | VCG   | SDG   | Encryption |
| Controller           | Туре      | QAM ID     | State   | State          |       |       | Port    | ID    | ID    | Capable    |
|                      |           |            |         |                |       |       |         |       |       |            |
| 7/0/0:0              | RF Port   | 0          | ON      | UP             | 1     | 1     | 1       | 1     | 1     | dualcrypt  |
| //0/0:1              | RF Port   | 1          | ON      | UP             | 2     | 1     | 2       | 1     | 1     | dualcrypt  |
| 7/0/0:2              | KF Port   | 2          | ON      | UP             | 3     | 1     | 3       | 1     | 1     | dualcrypt  |
| 7/0/0:3 RF Port 3 ON |           |            |         | UP             | 4     | 1     | 4       | 1     | 1     | dualcrypt  |
| 1/0/0:4              | RF Port   | 4          | ON      | UP             | 5     | 1     | 5       | 1     | 1     | dualcrypt  |

| 7/0/0:5  | RF Port | 5               | ON | UP | 6  | 1 | 6  | 1 | 1 | dualcrypt |
|----------|---------|-----------------|----|----|----|---|----|---|---|-----------|
| 7/0/0:6  | RF Port | 5 6             | ON | UP | 7  | 1 | 7  | 1 | 1 | dualcrypt |
| 7/0/0:7  | RF Port | = 7             | ON | UP | 8  | 1 | 8  | 1 | 1 | dualcrypt |
| 7/0/0:8  | RF Port | 5 8             | ON | UP | 9  | 1 | 9  | 1 | 1 | dualcrypt |
| 7/0/0:9  | RF Port | 5 9             | ON | UP | 10 | 1 | 10 | 1 | 1 | dualcrypt |
| 7/0/0:10 | RF Port | = 10            | ON | UP | 11 | 1 | 11 | 1 | 1 | dualcrypt |
| 7/0/0:20 | RF Port | 20              | ON | UP | 20 | 1 | 20 | 1 | 1 | dualcrypt |
| 7/0/0:21 | RF Port | 21              | ON | UP | 21 | 1 | 21 | 1 | 1 | dualcrypt |
| 7/0/0:22 | RF Port | 22              | ON | UP | 22 | 1 | 22 | 1 | 1 | dualcrypt |
| 7/0/0:23 | RF Port | 23              | ON | UP | 23 | 1 | 23 | 1 | 1 | dualcrypt |
| 7/0/0:24 | RF Port | 24              | ON | UP | 24 | 1 | 24 | 1 | 1 | dualcrypt |
| 7/0/0:25 | RF Port | 25              | ON | UP | 25 | 1 | 25 | 1 | 1 | dualcrypt |
| 7/0/0:26 | RF Port | 26              | ON | UP | 26 | 1 | 26 | 1 | 1 | dualcrypt |
| 7/0/0:27 | RF Port | 27              | ON | UP | 27 | 1 | 27 | 1 | 1 | dualcrypt |
| 7/0/0:28 | RF Port | 28              | ON | UP | 28 | 1 | 28 | 1 | 1 | dualcrypt |
| 7/0/0:29 | RF Port | 29              | ON | UP | 29 | 1 | 29 | 1 | 1 | dualcrypt |
| 7/0/0:30 | RF Port | <del>.</del> 30 | ON | UP | 30 | 1 | 30 | 1 | 1 | dualcrypt |
| 7/0/0:31 | RF Port | : 31            | ON | UP | 31 | 1 | 31 | 1 | 1 | dualcrypt |
| 7/0/0:32 | RF Port | 32              | ON | UP | 32 | 1 | 32 | 1 | 1 | dualcrypt |
| 7/0/0:33 | RF Port | 33              | ON | UP | 33 | 1 | 33 | 1 | 1 | dualcrypt |
| 7/0/0:34 | RF Port | 34              | ON | UP | 34 | 1 | 34 | 1 | 1 | dualcrypt |
| 7/0/0:35 | RF Port | <del>.</del> 35 | ON | UP | 35 | 1 | 35 | 1 | 1 | dualcrypt |
| 7/0/0:36 | RF Port | 36              | ON | UP | 36 | 1 | 36 | 1 | 1 | dualcrypt |
| 7/0/0:37 | RF Port | 37              | ON | UP | 37 | 1 | 37 | 1 | 1 | dualcrypt |
| 7/0/0:38 | RF Port | 5 38            | ON | UP | 38 | 1 | 38 | 1 | 1 | dualcrypt |
| 7/0/0:39 | RF Port | = 39            | ON | UP | 39 | 1 | 39 | 1 | 1 | dualcrypt |
| 7/0/0:40 | RF Port | ± 40            | ON | UP | 40 | 1 | 40 | 1 | 1 | dualcrypt |
| 7/0/0:41 | RF Port | 5 41            | ON | UP | 41 | 1 | 41 | 1 | 1 | dualcrypt |
| 7/0/0:42 | RF Port | = 42            | ON | UP | 42 | 1 | 42 | 1 | 1 | dualcrypt |
| 7/0/0:43 | RF Port | 5 43            | ON | UP | 43 | 1 | 43 | 1 | 1 | dualcrypt |
| 7/0/0:44 | RF Port | 5 44            | ON | UP | 44 | 1 | 44 | 1 | 1 | dualcrypt |
| 7/0/0:45 | RF Port | 5 45            | ON | UP | 45 | 1 | 45 | 1 | 1 | dualcrypt |
| 7/0/0:46 | RF Port | 5 46            | ON | UP | 46 | 1 | 46 | 1 | 1 | dualcrypt |
| 7/0/0:47 | RF Port | - 47            | ON | UP | 47 | 1 | 47 | 1 | 1 | dualcrypt |

## **Troubleshooting Tips**

If some configuration errors occur, see the following troubleshooting tips:

- The Management IP must be unique and in the subnet of virtual port group.
- Ensure that the ECMG Server is pingable with source interface as the virtual port group from the Cisco cBR-8 console. This indicates that the ECMG Server is reachable and route is valid.
- Ensure that the TCP port number configured for the ECMG Server in the Cisco cBR-8 is the same as that of the ECMG Server listening port.
- Ensure that the management IP is pingable from the EIS Server. Otherwise, check the routing between the cBR-8 chassis and the EIS server.
- Ensure that the listening port that is configured for the EIS is used for establishing the connection from the EIS Server.
- Ensure that the Virtual Port Group interface is active.
- Ensure that the TenGigabitEthernet interface using which the management traffic reaches the Cisco cBR-8 and the interface through which the CA interface route is configured are active.
- Ensure that the GQI connection is active and sessions are available to be set up.
- Ensure that the EIS connection is active and SCG is available in the Cisco cBR-8.

- Ensure that the CAS configured for ECMG matches the ECM group in SCG.
- Ensure that the ONID, TSID, and Program Number are synchronized with the configured sessions and SCG.

# **Configuration Examples**

This section provides examples for configuring DualCrypt Encryption Mode:

#### **Example: Basic Session-based Scrambling Configuration**

```
cable video
mgmt-intf VirtualPortGroup 0
encryption
linecard 8/0 ca-system dualcrypt scrambler dvb-csa
dvb
route-ecmg 10.10.10.11 255.255.255.224 Port-channel26 2.26.1.2
mgmt-ip 10.10.10.11
eis test id 1
 listening-port 9898
ca-interface linecard 8/0 10.10.10.12
ecmg test id 1
mode vod linecard 8/0
type standard
ca-system-id 950 0
auto-channel-id
ecm-pid-source sid
connection id 1 priority 1 10.10.10.13 9878
service-distribution-group sdg1 id 1
 rf-port integrated-cable 8/0/0
virtual-carrier-group vcg1 id 1
encrypt
service-type narrowcast
rf-channel 20-47 tsid 20-47 output-port-number 20-47
bind-vcg
vcg vcgl sdg sdgl
logical-edge-device led1 id 1
protocol gqi
mgmt-ip 10.10.10.10
server 10.100.10.11
virtual-edge-input-ip 10.10.10.11 input-port-number 1
vcg vcgl
active
```

#### Example: Session-based Configuration with EIS Binding to LED using LED ID

```
cable video
mgmt-intf VirtualPortGroup 0
encryption
linecard 8/0 ca-system dualcrypt scrambler dvb-csa
dvb
route-ecmg 10.10.10.11 255.255.255.224 Port-channel26 10.10.10.10
mgmt-ip 10.10.10.13
eis test id 1
    listening-port 9898 bind led id 1
ca-interface linecard 8/0 10.10.10.14
ecmg test id 1
```

```
mode vod linecard 8/0
type standard
ca-system-id 950 0
auto-channel-id
ecm-pid-source sid
connection id 1 priority 1 10.10.10.11 9878
service-distribution-group sdg1 id 1
onid 1
rf-port integrated-cable 8/0/0
virtual-carrier-group vcg1 id 1
encrypt
service-type narrowcast
rf-channel 20-47 tsid 20-47 output-port-number 20-47
bind-vcg
vcg vcgl sdg sdgl
logical-edge-device led1 id 1
protocol gqi
mgmt-ip 10.10.11
server 10.10.10.112
virtual-edge-input-ip 10.10.10.11 input-port-number 1
vcq vcq1
active
```

#### Example: Configuration with EIS Binding to LED using LED Name

```
cable video
mgmt-intf VirtualPortGroup 0
encryption
linecard 8/0 ca-system dualcrypt scrambler dvb-csa
dvb
route-ecmg 10.10.10.11 255.255.255.224 Port-channel26 10.10.10.11
mgmt-ip 10.10.10.11
eis test id 1
 listening-port 9898 bind led name led1
ca-interface linecard 8/0 10.10.10.11
ecmg test id 1
mode vod linecard 8/0
type standard
ca-system-id 950 0
auto-channel-id
ecm-pid-source sid
connection id 1 priority 1 10.10.10.11 9878
service-distribution-group sdg1 id 1
onid 1
rf-port integrated-cable 8/0/0
virtual-carrier-group vcg1 id 1
encrypt
service-type narrowcast
rf-channel 20-47 tsid 20-47 output-port-number 20-47
bind-vcq
 vcg vcgl sdg sdgl
logical-edge-device led1 id 1
protocol gqi
mgmt-ip 10.10.10.11
server 10.10.10.112
virtual-edge-input-ip 10.10.10.11 input-port-number 1
vcg vcg1
active
```

cable video

### Example: EIS Binding to IP Address Other than Default DVB Management IP Address

```
mgmt-intf VirtualPortGroup 0
encryption
linecard 8/0 ca-system dualcrypt scrambler dvb-csa
dvb
route-ecmg 10.10.10.11 255.255.255.224 Port-channel26 10.10.10.11
mgmt-ip 10.10.10.11
eis test id 1
 listening-port 9898 bind ip 10.10.10.11
ca-interface linecard 8/0 10.10.10.11
ecmg test id 1
 mode vod linecard 8/0
 type standard
 ca-system-id 950 0
 auto-channel-id
 ecm-pid-source sid
 connection id 1 priority 1 10.10.10.11 9878
service-distribution-group sdg1 id 1
onid 1
rf-port integrated-cable 8/0/0
virtual-carrier-group vcg1 id 1
encrypt
service-type narrowcast
rf-channel 20-47 tsid 20-47 output-port-number 20-47
bind-vcq
 vcg vcgl sdg sdgl
logical-edge-device led1 id 1
protocol gqi
mgmt-ip 10.10.10.11
server 10.10.10.11
virtual-edge-input-ip 10.10.10.11 input-port-number 1
vca vcal
active
```

#### **Example: Session-based Configuration with VRF**

```
cable video
 multicast-uplink Loopback410 access-list all-multicast vrf vrf script red 1 next-hop
10.10.10.11
 mgmt-intf VirtualPortGroup 0
 encryption
   linecard 1/0 ca-system dvb scrambler dvb-csa
    dyb
     route-ecmg 10.10.10.11 255.255.224 Port-channel21 10.10.10.1
     route-ecmg 10.10.10.16 255.255.255.224 Port-channel21 10.10.10.1
     mgmt-ip 10.10.10.10
     eis pytooll id 1
       listening-port 2500
       cp-overrule 6
       overwrite-scq
     ca-interface linecard 1/0 10.10.10.0 vrf vrf script red 1
     ecmg emcgl id 1
       mode vod linecard 1/0
        type standard
       ca-system-id 952 0
       auto-channel-id
       ecm-pid-source sid
        connection id 1 priority 1 10.10.10.11 5678
```

```
connection id 2 priority 1 10.10.10.16 8765
      ecmg emcg2 id 2
       mode vod linecard 1/0
        type standard
        ca-system-id 951 0
        auto-channel-id
        ecm-pid-source sid
       connection id 1 priority 1 10.10.10.14 8765
      ecmg emcg3 id 3
       mode vod linecard 1/0
        type standard
        ca-system-id 950 0
        auto-channel-id
        ecm-pid-source sid
        connection id 1 priority 1 10.10.10.11 5678
interface VirtualPortGroup0
  vrf forwarding vrf_script_red_1
   ip address 10.10.10.11 255.255.224.0
   no mop enabled
   no mop sysid
```

## Feature Information for DualCrypt Encryption Mode

Use Cisco Feature Navigator to find information about the platform support and software image support. Cisco Feature Navigator enables you to determine which software images support a specific software release, feature set, or platform. To access Cisco Feature Navigator, go to the www.cisco.com/go/cfn link. An account on the Cisco.com page is not required.

**Note** The following table lists the software release in which a given feature is introduced. Unless noted otherwise, subsequent releases of that software release train also support that feature.

Table 2: Feature Information for DualCrypt Encryption Mode

| Feature Name         | Releases             | Feature Information                          |
|----------------------|----------------------|----------------------------------------------|
| DualCrypt Encryption | Cisco IOS XE Everest | This feature was integrated on the Cisco cBR |
| Mode                 | 16.6.1               | Series Converged Broadband Routers.          |